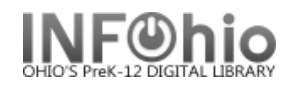

## Manually Set the Due Date

1. In Check Out, Renew by User or Renew by Item, you can optionally set a different due date. Before scanning the item's barcode, click the **Modify Due Date tool** at the top right of the barcode field.

| iPad 주          |                  | 11:44 AM |             | * 76% 💷 |
|-----------------|------------------|----------|-------------|---------|
| Check Out       |                  | Checl    | k Out       | (U)     |
| Check In        | JOE<br>Bubba loo |          |             |         |
| Renew           |                  |          |             |         |
| In-house Use    | Item ID          |          |             |         |
| Item Status     | Check Out        |          | Switch User |         |
| Holds Pull List |                  |          |             |         |

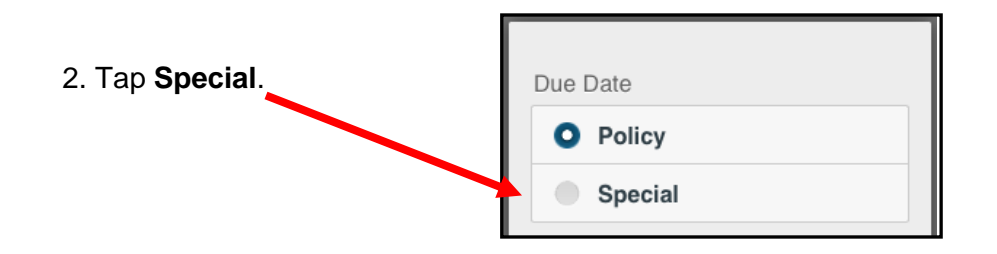

3. Select the appropriate Due Date.

| 01/26/2016 11:59 PM     |     |     |       |     |     |       |  |  |
|-------------------------|-----|-----|-------|-----|-----|-------|--|--|
| 0                       | Jan |     | 2 3 2 |     | 016 | 0     |  |  |
| Sun                     | Mon | Tue | Wed   | Thu | Fri | Sat   |  |  |
| 27                      |     | 29  |       | 31  | 1   | 2     |  |  |
| 3                       | 4   | 5   | 6     | 7   |     | 9     |  |  |
| 10                      | 11  | 12  | 13    | 14  | 15  | 16    |  |  |
| 17                      | 18  | 19  |       | 21  |     | 23    |  |  |
| 24                      | 25  | 26  | 27    | 28  | 29  | 30    |  |  |
| 31                      | 1   | 2   | 3     | 4   | 5   | 6     |  |  |
| Set Never Policy Cancel |     |     |       |     |     | ancel |  |  |

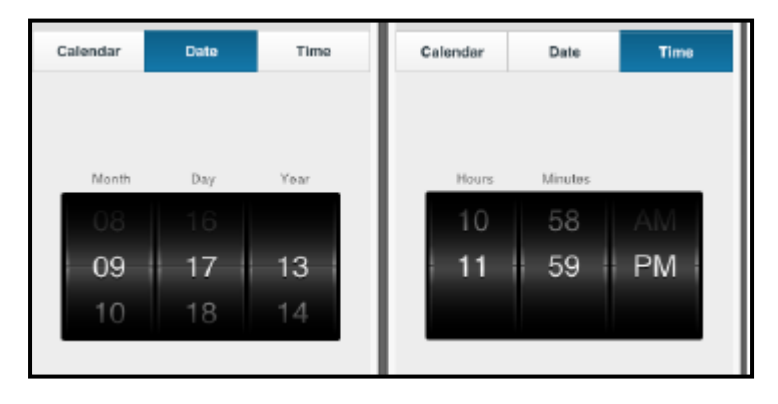

Last Updated Summer 2018

Circulation – MobileCirc pg 1

Page layout created and text abridged by INFOhio from SirsiDynix documentation. Copyright © 2018, SirsiDynix. All Rights Reserved INFOhio is Optimized by the Management Council

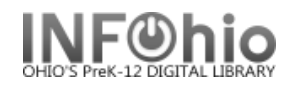

- 4. Click Set.
- 5. Select what items should use this due date.

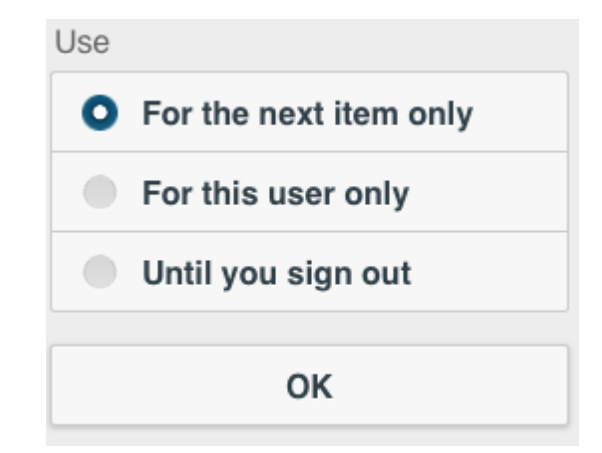

6. Click **OK**.